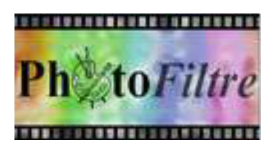

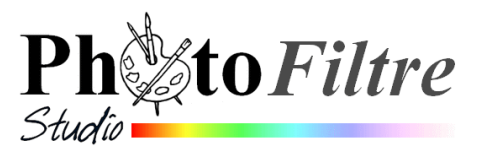

## Commande : Image, Mode

La commande : *Image, Mode* n'est pas très évocatrice pour un utilisateur débutant dans *PhotoFiltre7 ou PhotoFiltre Studio.* Mais il est nécessaire de connaître son utilité afin d'exploiter au mieux les possibilités de ce logiciel.

| Ροι<br>de | r des explications détaillées sur les modes couleurs, voir le <i>Manuel de l'utilisateu</i><br><i>PhotoFiltre Studio</i> à cette adresse : http://www.photofiltre                                                                                                    | Couleurs RVB                                                                                                    |
|-----------|----------------------------------------------------------------------------------------------------|----------------------------------------------------------------------------------------------------|
| stu       | dio.com/doc/modes.htm                                                                                                    | RVBA (couche Alpha)                                                                                                    |
|           | A SAVOIR                                                                                                    | Couleurs RVB                                                                                                    |
| 1.        | Lorsqu'une image est ouverte dans <i>PhotoFiltre</i> 7 ou <i>PhotoFiltre Studio</i> en fonctio<br>du format de l'image ouverte vous pouvez trouver dans 3 affichages différents                                                                                                    | n RVBA (couche Alpha)                                                                                                    |
|           | <ul> <li>Couleurs RVB (soit Rouge, Vert, Bleu en français, mais équivalent au mode<br/>RGB : Rouge, Green, Blue en anglais)</li> <li>Extrait du Manuel de l'utilisateur : Ce mode permet de représenter un pixel par<br/>ses trois composantes RVB (Rouges, Vertes et Bleues).</li> </ul> | Couleurs RVB                                                                                                    |
|           | <ul> <li>Couleurs indexées : (256 couleurs)</li> </ul>                                                                                                    | Préférences                                                                                                    |
|           | <ul> <li>RVBA (couche Alpha)</li> <li>Extrait du Manuel de l'utilisateur : Le mode RVBA est un mode RVB auquel<br/>on rajoute une couche Alpha.</li> <li>La couche Alpha, couche supplémentaire, permet à certaines parties d'une<br/>image d'être transparentes.</li> </ul>              | Ouverture     P     Rotation basée sur l'orientation EXIF     Ouvrir les images en 16 millions de couleurs     Toutes les images     Balance des blancs automatique pour les images RAW                                                                                                    |
| 2.        | Dans les dernières versions de <i>PhotoFiltre Studio</i> , par défaut, toutes les images s'ouvrent dans le mode <b>Couleurs RVB ou RVBA (couche Alpha)</b> suivant le format de l'image                                                                                                   | Ok Annuler                                                                                                    |
|           | Ce choix est possible car dans les <i>Préférences</i> , le concepteur a prévu de sélectionner, par défaut, l'option <i>Ouvrir les images en 16 millions de couleurs</i> .                                                                                                    | Préférences                                                                                                    |
|           | Cette option est accessible par la commande : <i>Outils, Préférences.</i><br>Rubrique : <i>Ouverture.</i><br>Dans la boite de dialogue <i>Ouverture</i> , cocher l'option <i>Ouvrir les images en 16 millions de couleurs.</i>                                                            | Coverture     Conception     Conception     Co |
| 3.        | En conséquence, penser à activer la commande: <i>Image, Mode</i> et sélectionner<br><i>Couleurs RVB</i> (ou <i>RBBA</i> suivant le cas) si certaines fonctions de <i>PhotoFiltre</i> se<br>trouvent grisées                                                                               | Ok Annuler                                                                                                    |

## RAPPEL

\*\*\*

Les damiers gris et blancs sont représentatifs de la transparence dans les logiciels de graphisme.

Lors de l'ouverture d'une image à fond transparent dans *PhotoFiltre* 7 ou *PhotoFiltre Studio*, vous pouvez être surpris par l'affichage d'un ensemble de damiers gris et blancs (qui ne sont pas reproduits lors de l'impression). Cet affichage indique la présence d'une transparence dans l'image affichée.

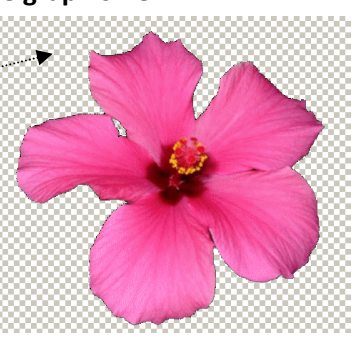

I.